# HOBO mobile 사용자 교육자료 (for Android)

# 1. HOBOmobile 설치

- 2. HOBOmobile 연결
- 3. 로거 구성
- 4. 데이터 수집
- 5. 전체 상태 세부 정보
- 6. 저장 중지
- 7. 로거 LED 호출 / 암호

#### 1. HOBOmobile 설치

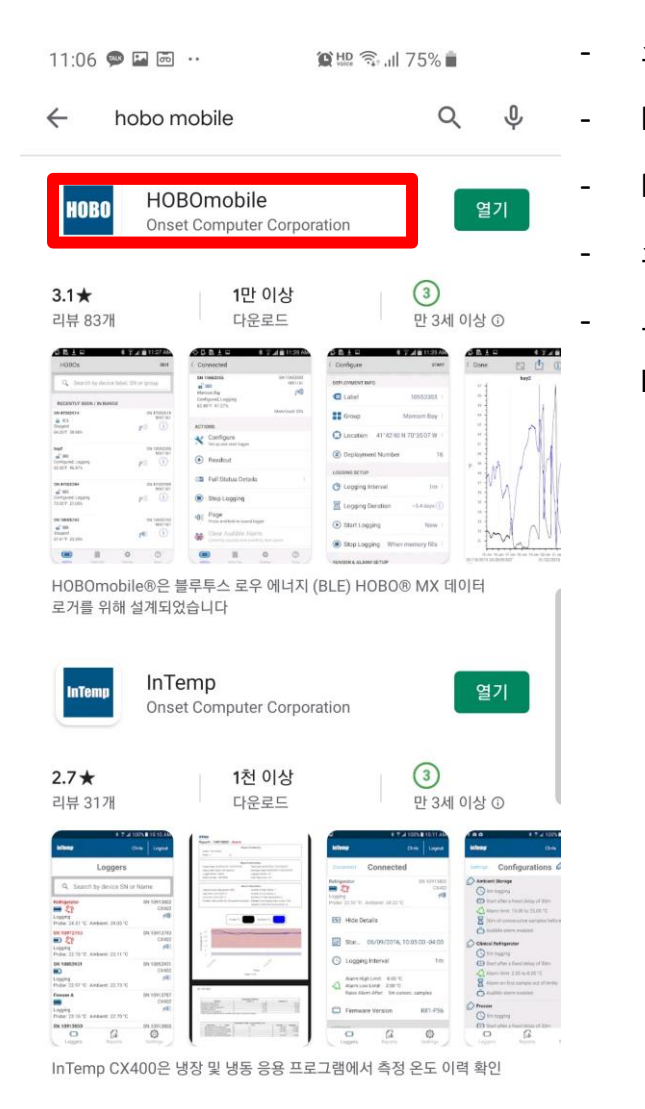

Habbo

설치

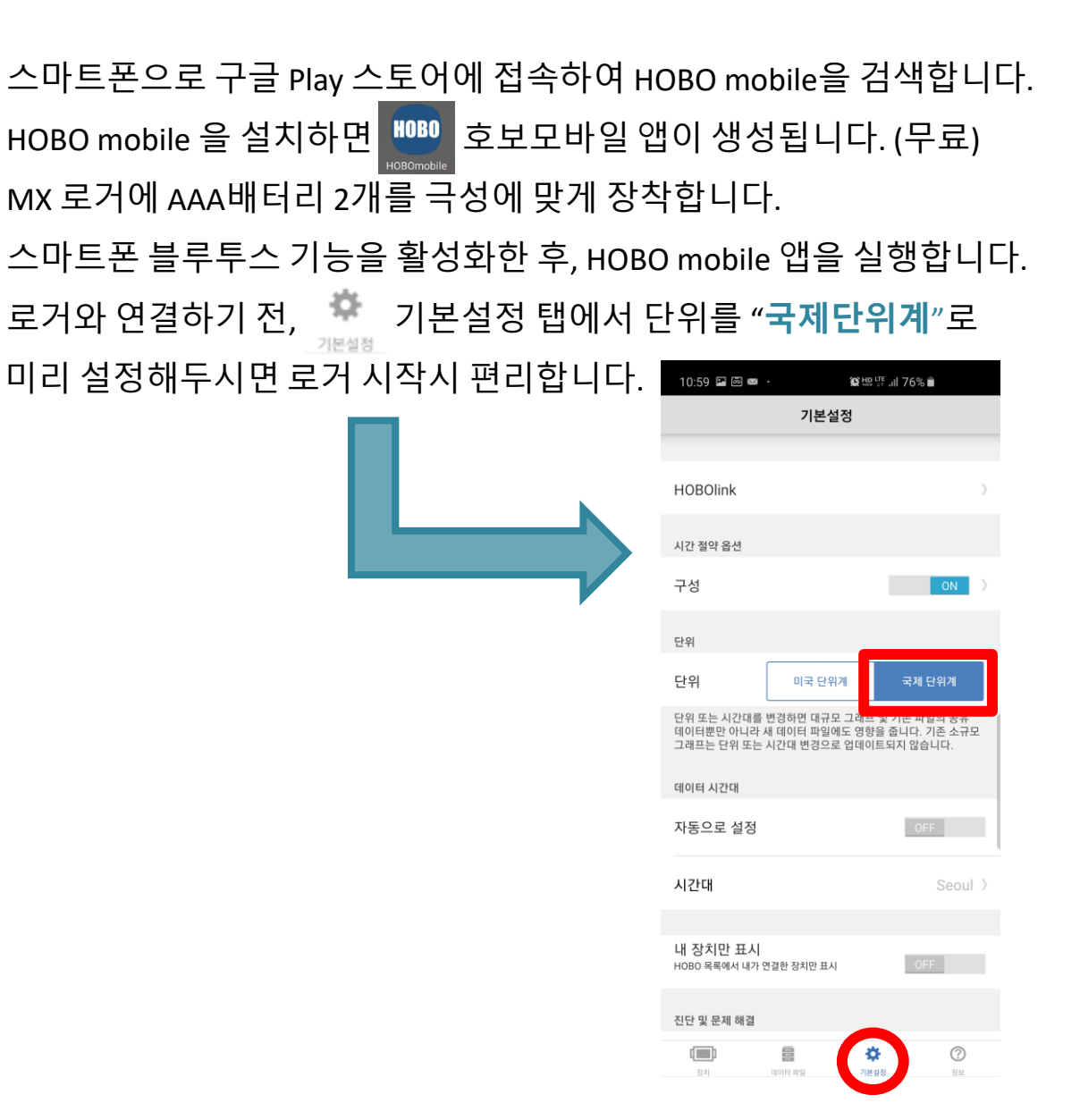

### 2. HOBOmobile 연결

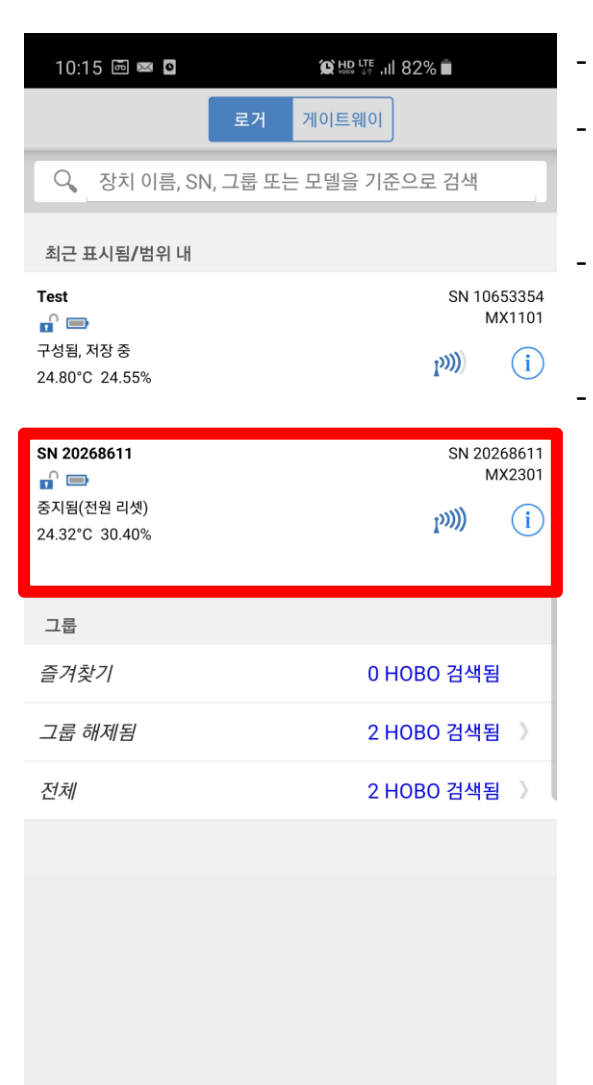

HOBO mobile 앱 하단 좌측에 🛄 장치 탭을 선택합니다.

현재 주변에 연결가능한 MX시리즈 로거가 검색되고, 로거에 대한 정보가 표시됩니다.

일반적으로 블루투스 통신이 되는 거리(가시 거리로 10미터) 이내에 있는 로거를 탐색합니다.

로거명과 시리얼넘버를 확인하고 원하는 장치를 선택하면 로거와

연결됩니다. (예시 : MX2301)

| 10:17                               |                                            | © ₩₽ ₩ .# 81% 🗎                |
|-------------------------------------|--------------------------------------------|--------------------------------|
| <b>〈</b> 장치                         | 연결됨                                        |                                |
| SN 2026<br>교 🗁<br>구성됨, 저<br>24.32°C | <b>38611</b><br>1장 중<br>30.81%             | SN 20268611<br>MX2301<br>ມານ)) |
| 자연                                  |                                            |                                |
| * ]                                 | 구성<br>리거 설정 및 시작                           |                                |
| <u>و</u>                            | 네이터수집                                      |                                |
| 0₩ ব                                | <sup>넌</sup> 체 상태 세부 정보                    | >                              |
| •                                   | 허장 중지                                      |                                |
| <()) =                              | <b>2 거 LED 호출</b><br>5래시 LED를 4초 동안 길게 누르기 |                                |
|                                     | 르 <b>거 암호</b><br><sup>1성되지 않음</sup>        | >                              |
|                                     |                                            |                                |

|    |        | ÷    | ?  |  |
|----|--------|------|----|--|
| 장치 | 데이터 파일 | 기본설정 | 정보 |  |

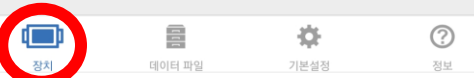

#### 3. 로거 구성

| 10:20 🖪 📼 🖂 · | 😰 HD 🖽 👬 🔐 81% 💼           |   |
|---------------|----------------------------|---|
| <b>〈</b> 취소   | 구성 시작                      | 4 |
| 전개 정보         |                            |   |
| 🗲 이름          | 20268611 >                 |   |
| ●● 그룹         | >                          |   |
| ᠿ 위치          | 37°30'48" N 127°01'26" W 🖇 |   |
| (#) 장치설정횟수    | 1                          |   |
| 로깅 설정         |                            |   |
| 🜔 저장 간격       | 1m >                       |   |
| 💹 저장 기간       | ~29.3일 (ì)                 |   |
| 🕟 저장 시작       | 지금 >                       |   |
| 저장 중지         | 메모리가 찰 때 〉                 |   |
| 센서 & 알람 설정    |                            |   |
| 8도            | ON >                       |   |
| 쉀 상대 습도       | Ø ON                       |   |

#### 전개 정보

- 이름 : 데이터 로거에 원하는 명칭을 부여할 수 있습니다. (영문,숫자)
- 그룹 : 여러 개의 데이터 로거를 그룹을 지어 관리할 수 있습니다.
- 위치:데이터 로거의 위치정보를 확인할 수 있습니다.
  - 장치설정횟수 : 장치 시작(Launch)횟수를 볼 수 있습니다.

#### 로깅 설정

- 저장간격 : 데이터 측정간격을 설정합니다. (1초 ~ 18시간 선택가능) 저장기간 : 간격을 선택하면 메모리 저장 기간을 보여줍니다.
- 저장시작 : 데이터 로거 측정 시작 타이밍을 설정합니다.
- 지금(현재시간 이후): 설정 즉시 시작
- 다음 로깅 간격에 : 정시부터 시작
- (예:1시간 저장간격 현재시각이후 정시 부터 시작)
- 버튼이 눌릴때 : 데이터 로거에 있는 버튼을 누르면 시작
- 날짜/시간에...: 직접 날짜와 시각을 설정하여 시작

#### 3. 로거 구성

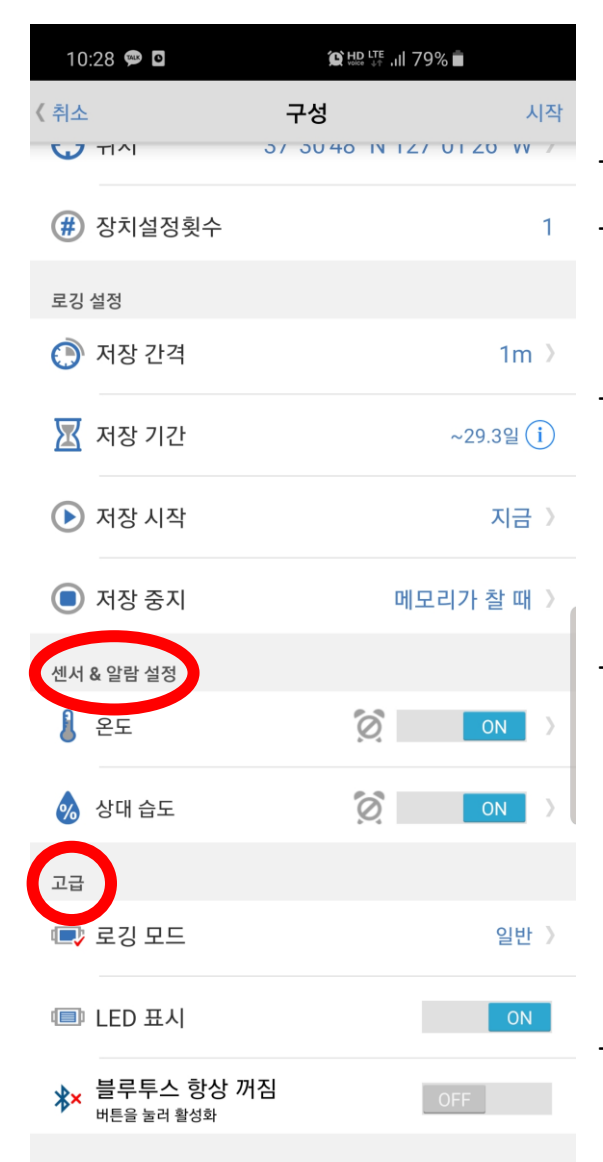

#### 센서 & 알람 설정

- 온도 : 온도의 High값과 Low값을 알람으로 설정할 수 있습니다.
- 습도 : 습도의 High값과 Low값을 알람으로 설정할 수 있습니다.

#### 고급

- 로깅모드 : 통계 샘플링간격을 설정하여 최고, 최저, 평균, 표준편차 등 데이터 저장옵션을 설정할 수 있습니다.
- (※ 예를들어, 1분 저장간격에 통계샘플링 1s를 선택하면 총 60개의 샘플을 가지고 1분 통계값을 저장합니다.)

LED 표시 : 로깅하는 동안 LED 표시등을 ON/OFF 할 수 있습니다.

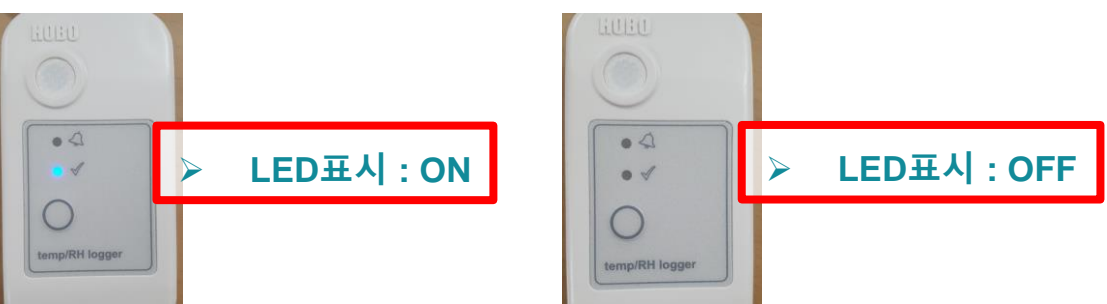

블루투스 항상 꺼짐 : ON/OFF하여 블루투스를 항상 켜두거나 꺼둘 수 있습니다.

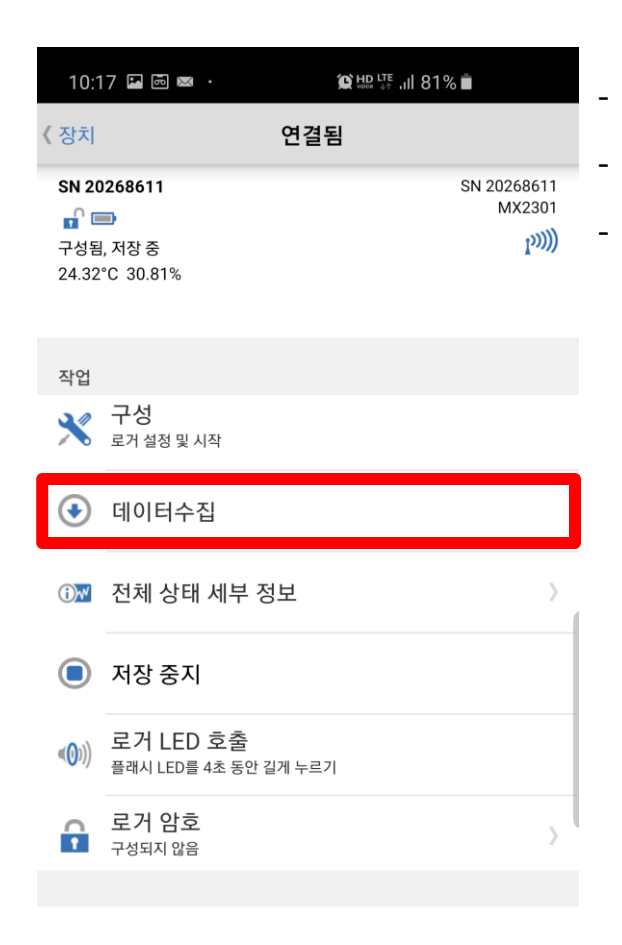

장치

1

데이터 파일

?

÷Ö-

데이터 수집을 선택하면 로거에 저장된 데이터를 수집합니다. 판독 성공 메시지가 나타나면 확인을 누릅니다.

연결화면 하단의 데이터 파일탭에 저장파일 개수가 표출됩니다.

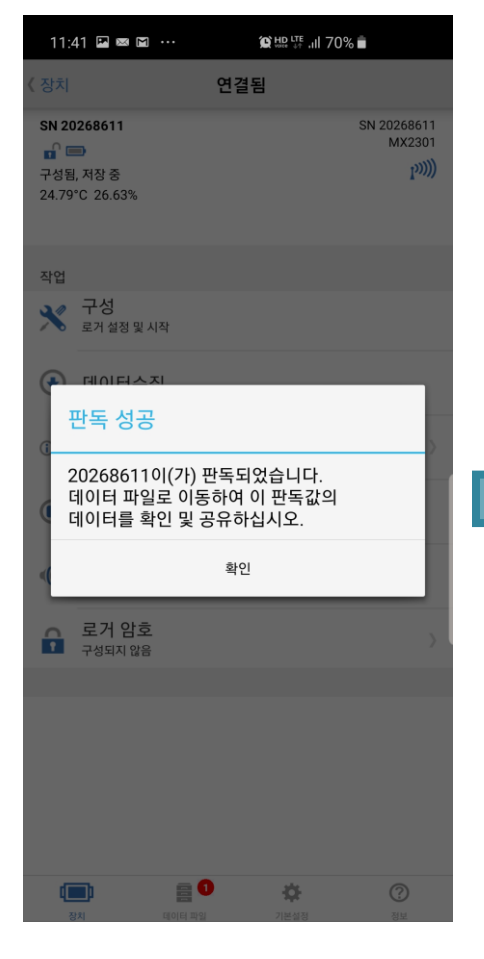

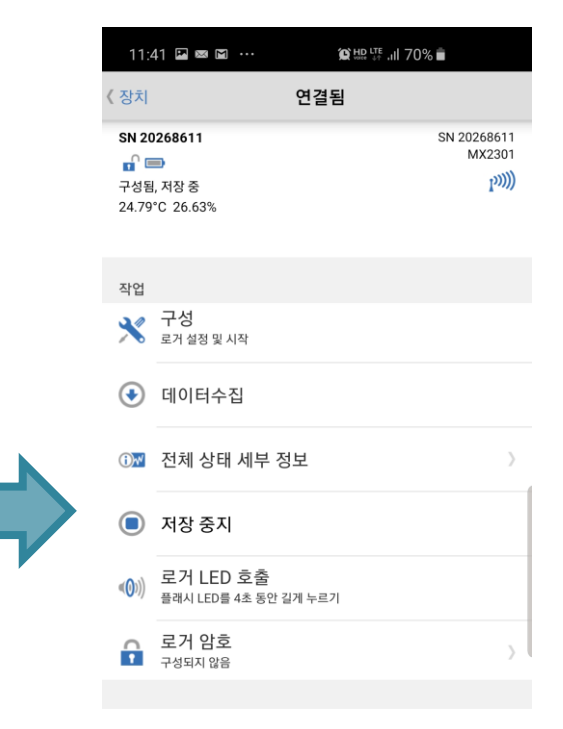

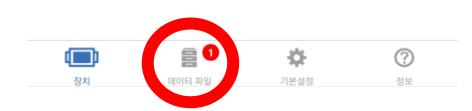

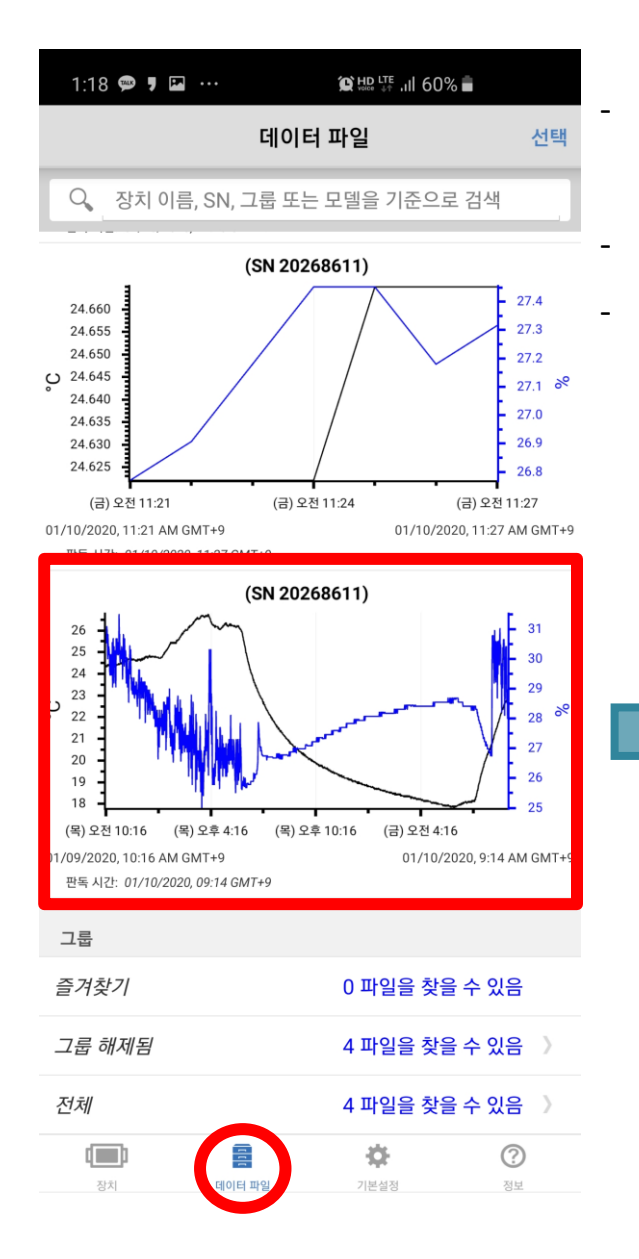

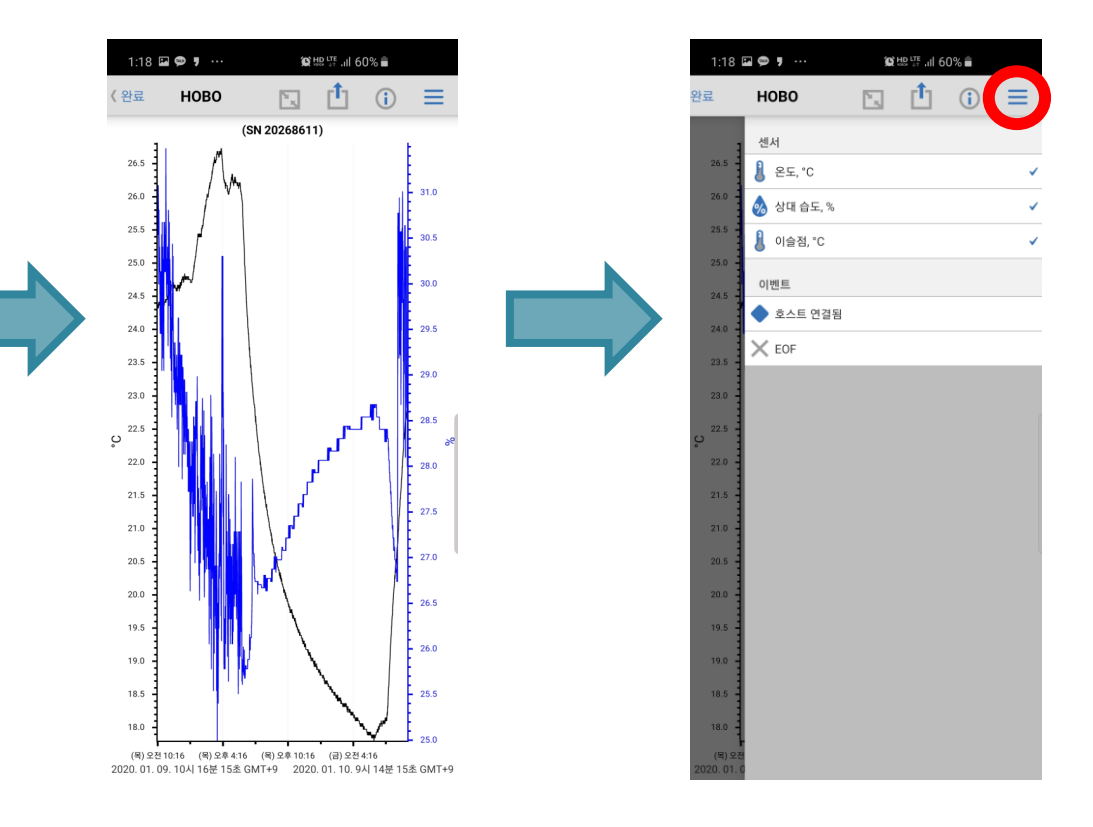

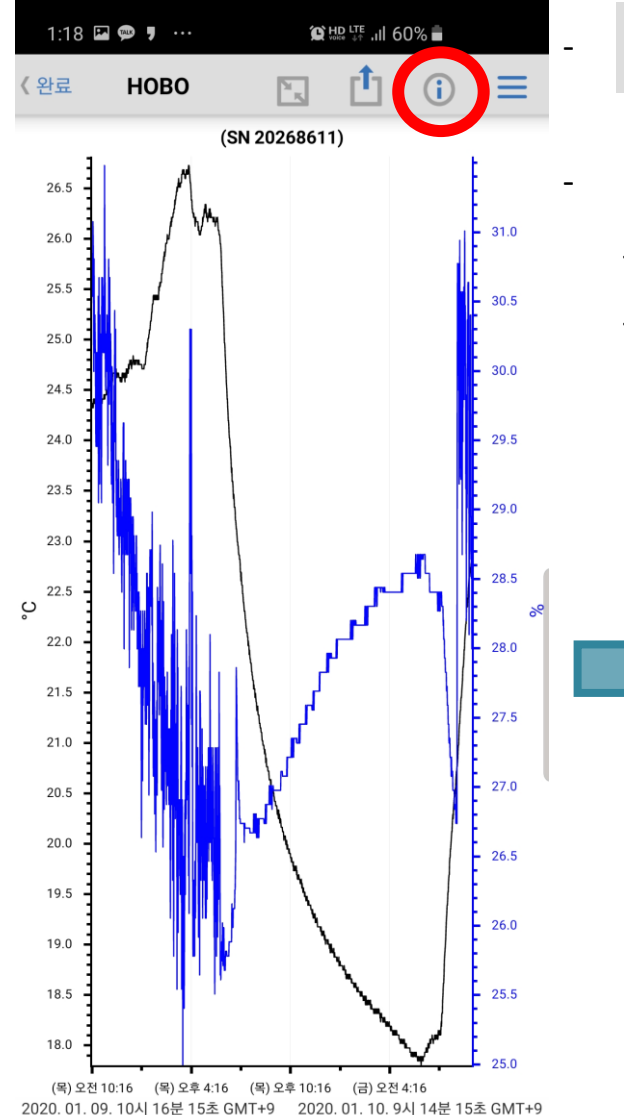

로거 구성을 선택하면,

완료

장치 ID

🔳 제품

(#) 일련 번호

ன 펌웨어 버전

1:58 🖬 📾 🗭 …

X 로거 구성

로거명, 위치, 저장간격 저장기간 등 과거에 로거에 설정했던

MX2301

20268611

100.48

모든 설정정보를 확인할 수 있습니다.

데이터 파일 세부 정보

@ 배요 埰 ... 57% 💼

| 1:58 🖻 📼 🗭 … | () 변화 부분 all 57% 🛢                 |
|--------------|------------------------------------|
| < 뒤로         | 로거 구성                              |
| 전개 정보        |                                    |
| (음) 이름       | 20268611                           |
| ₿₿ 그룹        |                                    |
| 🛟 위치         | 37°30'48" N 127°01'26" W 🔌         |
| 🏥 날짜 구성      | 2020. 01. 09. 오전 10시 16분 14초 GMT+9 |
| (#) 장치설정횟4   | ÷ 1                                |
| 로깅 설정        |                                    |
| 🜔 저장 간격      | 1m                                 |
| 🔣 저장 기간      | ~29.3일 (i)                         |
| 🕟 저장 시작      | 즉시                                 |
| 🔳 저장 중지      | 메모리가 찰 때                           |
| 센서 & 알람 설정   |                                    |
| 🜡 온도         | Ø ON                               |
| 💩 상대 습도      | NO NO                              |
|              |                                    |

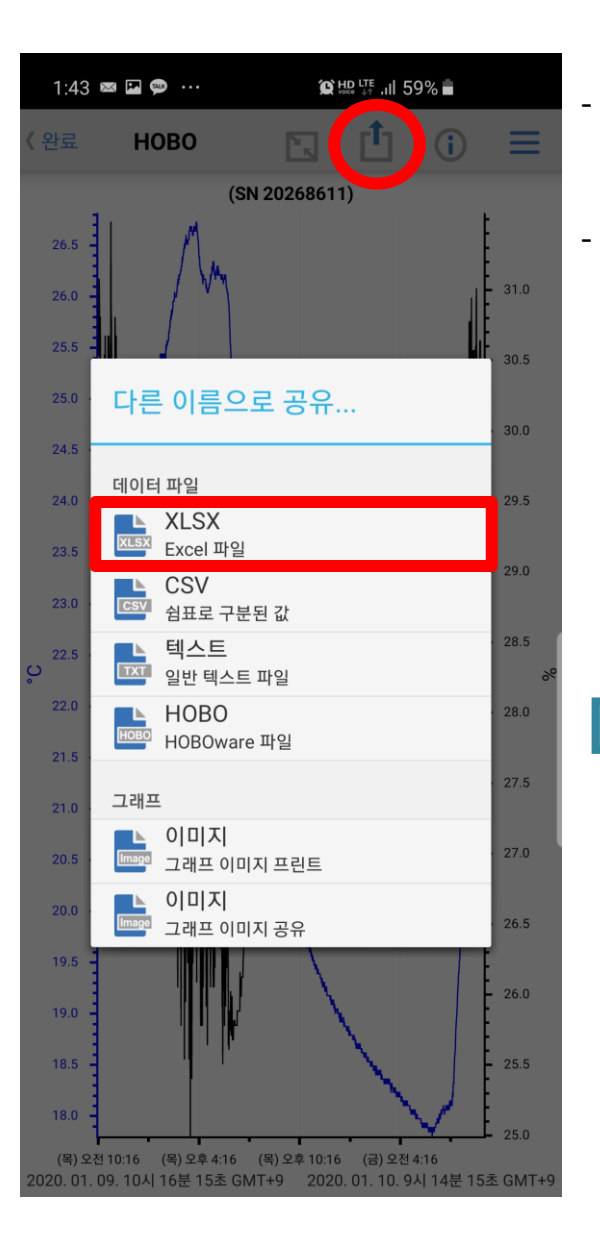

파일 공유 탭을 선택하시면, 엑셀파일, 텍스트파일, 호보웨어파일 중에 선택하여 데이터 파일을 공유할 수 있습니다. 이 중 하나의 파일을 선택하여 파일 보기를 선택하면,

스마트폰에서 저장된 데이터를 바로 확인할 수 있습니다.

(SN 20268611)

2:23 📾 🖪 📼 🚥

HOBO

수행 대상:

파일 공유

파일 보기

(목) 오전 10:16 (목) 오후 4:16 (목) 오후 10:16 (금) 오전 4:16

1 10 9시 14분 15초

|   | 1:4 | 45 🖼 | ⊠ ⊜ …      |         |        | <b>알</b> 曲먗., | ıl 59% 着 |      |
|---|-----|------|------------|---------|--------|---------------|----------|------|
|   |     | SN   | 20268611   | Jnknow  | vnRead | doutTime      | - 읽기 전용  |      |
|   | ,   |      |            |         | ~      | m             |          |      |
|   | ÷   |      |            | 10      | Ų      |               | 76       | 1 :  |
|   | 읽기  | 전용   | - 이 파일에    | 변경 나    | 용을     | 저장할 수         | - 없습니    | ~    |
|   | fx  | 차    | 트 제독       | : (SI   | N 2    | 02686         | 511)     | ~    |
|   | 4   | A    |            | В       |        | С             | D        | E    |
|   | 1   | 사트   | 제목: (SN 20 | 26861   | 1)     |               |          |      |
|   | 2   | #    | 날짜 시간,     | GMT +   | 0900   | 온도, °C        | 상대 습도,   | 이슬점, |
| • | 3   | 1    | 2020-01    | -09 10: | 16:15  | 24.32         | 30.81    | 6.03 |
|   | 4   | 2    | 2020-01    | -09 10: | 17:15  | 24.36         | 30.54    | 5.94 |
|   | 5   | 3    | 2020-01    | -09 10: | 18:15  | 24.32         | 30.54    | 5.91 |
|   | 6   | 4    | 2020-01    | -09 10: | 19:15  | 24.36         | 31.08    | 6.20 |
|   | 7   | 5    | 2020-01    | -09 10: | 20:15  | 24.32         | 30.94    | 6.10 |
|   | 8   | 6    | 2020-01    | -09 10: | 21:15  | 24.41         | 30.67    | 6.05 |
|   | 9   | 7    | 2020-01    | -09 10: | 22:15  | 24.36         | 30.00    | 5.69 |
|   | 10  | 8    | 2020-01    | -09 10: | 23:15  | 24.36         | 30.81    | 6.07 |
|   | 11  | 9    | 2020-01    | -09 10: | 24:15  | 24.41         | 30.40    | 5.92 |
|   | 12  | 10   | 2020-01    | -09 10: | 25:15  | 24.36         | 30.13    | 5.75 |
|   | 13  | 11   | 2020-01    | -09 10: | 26:15  | 24.36         | 30.40    | 5.88 |
|   | 14  | 12   | 2020-01    | -09 10: | 27:15  | 24.41         | 30.27    | 5.85 |
|   | 15  | 13   | 2020-01    | -09 10: | 28:15  | 24.41         | 30.13    | 5.79 |
|   | 16  | 14   | 2020-01    | -09 10: | 29:15  | 24.41         | 29.59    | 5.53 |
|   | 17  | 15   | 2020-01    | -09 10: | 30:15  | 24.41         | 29.45    | 5.46 |
|   | 18  | 16   | 2020-01    | -09 10: | 31:15  | 24.45         | 30.00    | 5.76 |
|   | 19  | 17   | 2020-01    | -09 10: | 32:15  | 24.45         | 30.13    | 5.83 |
|   | 20  | 18   | 2020-01    | -09 10: | 33:15  | 24.45         | 29.45    | 5.50 |
|   | 21  | 19   | 2020-01    | -09 10: | 34:15  | 24.49         | 29.45    | 5.54 |
|   | 22  | 20   | 2020-01    | -09 10: | 35:15  | 24.54         | 30.13    | 5.90 |
|   | 23  | 21   | 2020-01    | -09 10: | 36:15  | 24.54         | 29.86    | 5.77 |
|   | 24  | 22   | 2020-01    | -09 10: | 37:15  | 24.54         | 29.72    | 5.70 |
|   | 25  | 23   | 2020-01    | -09 10: | 38:15  | 24.49         | 30.54    | 6.06 |
|   | 26  | 24   | 2020-01    | -09 10: | 39:15  | 24.54         | 29.05    | 5.37 |
|   | 27  | 25   | 2020-01    | -09 10: | 40:15  | 24.49         | 30.00    | 5.80 |
|   | 28  | 26   | 2020-01    | -09 10: | 41:15  | 24.45         | 30.67    | 6.08 |
|   | 29  | 27   | 2020-01    | -09 10: | 42:15  | 24.45         | 29.18    | 5.37 |
|   | 20  |      | 2020.01    | 00 10.  | 47.45  | 24.41         | 20.00    | F 66 |
|   |     |      | 데이터        | 0       | 벤트     | 데이터           | 세        | 부 🕇  |

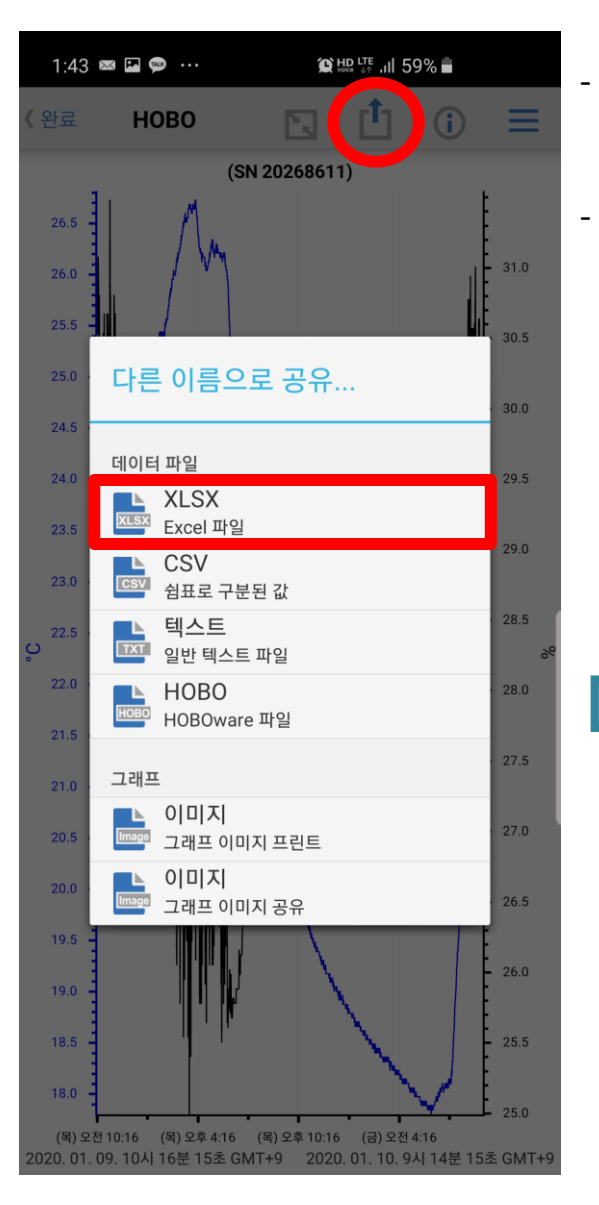

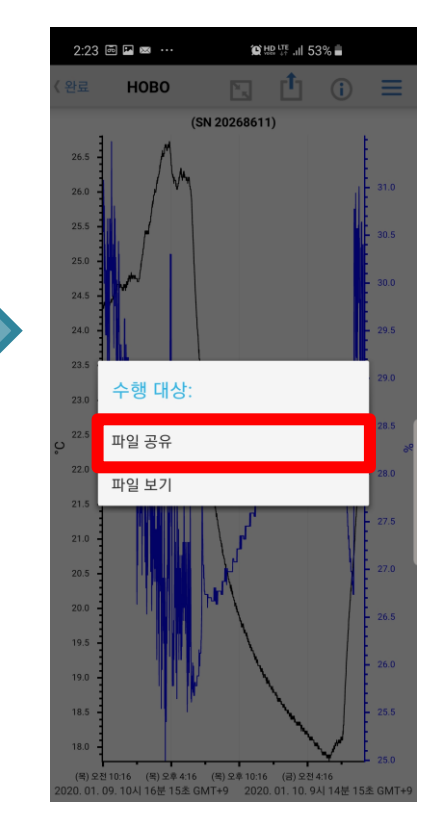

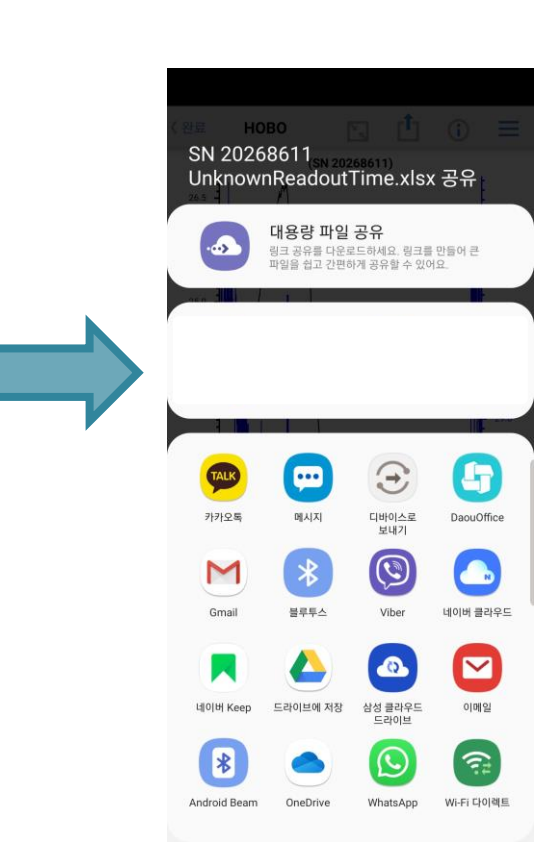

(메신저,메일,클라우드등)

원하는 방법으로 데이터를 공유할 수 있습니다.

이 중 하나의 파일을 선택하여 파일 공유를 선택한 뒤,

파일 공유 탭을 선택하시면, 엑셀파일, 텍스트파일, 호보웨어파일 중에 선택하여 데이터 파일을 공유할 수 있습니다.

## 5. 전체 상태 세부 정보

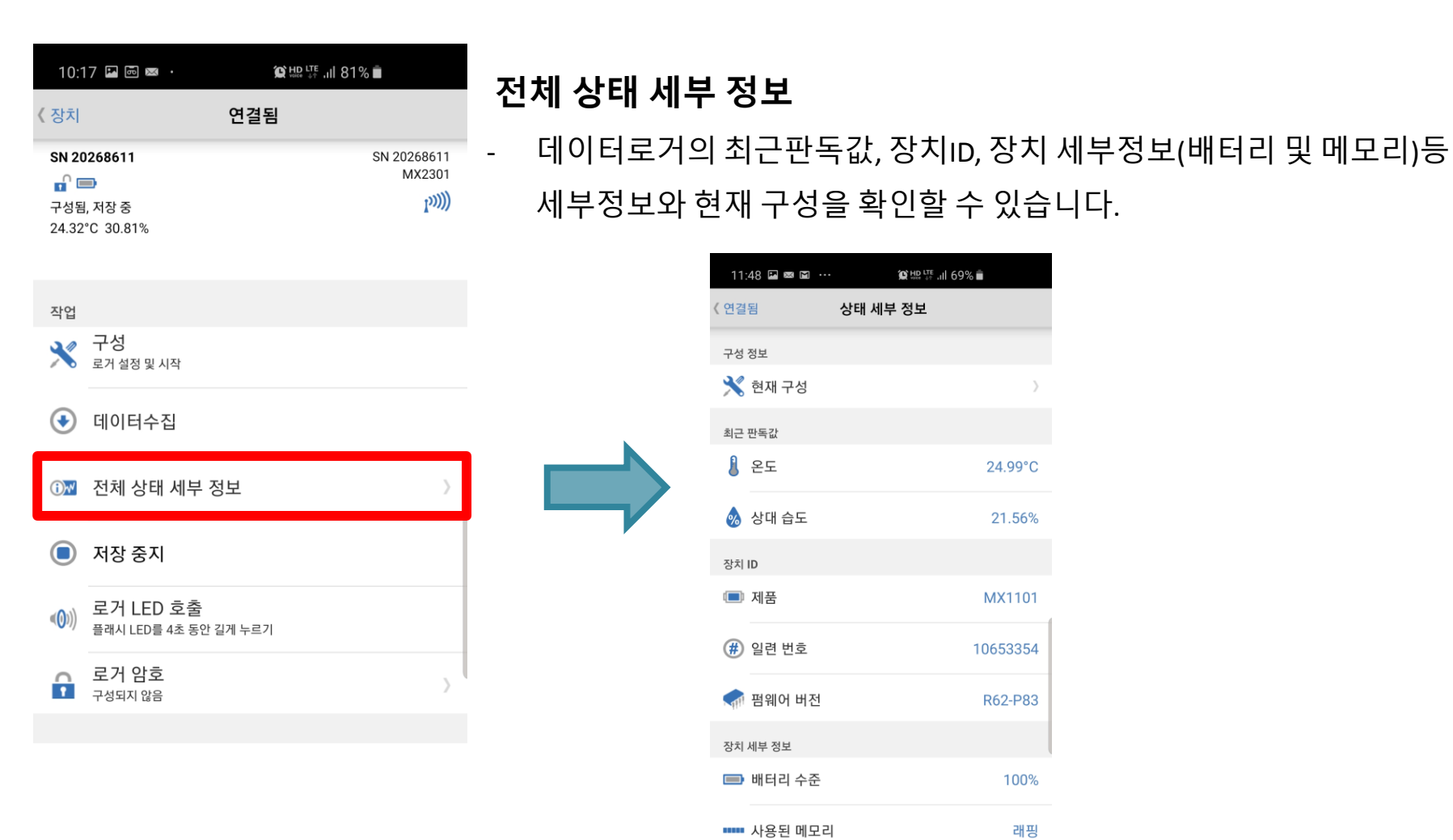

÷

기본설정

데이터 파일

?

정보

장치

| 세부정보와 한 | 현재              | 구성       | 을확    | 인할               | 수 있습     | 니다. |
|---------|-----------------|----------|-------|------------------|----------|-----|
|         | 11:4            | 18 🖬 📾 🖿 |       |                  | 9% 🖻     |     |
|         | <b>〈</b> 연결뒤    | 림        | 상태 세부 | ! 정보             |          |     |
|         | 구성 김            | 정보       |       |                  |          |     |
|         | ×               | 현재 구성    |       |                  | >        |     |
|         | 최근 1            | 판독값      |       |                  |          |     |
|         | 8               | 온도       |       |                  | 24.99°C  |     |
|         | 2               | 상대 습도    |       |                  | 21.56%   |     |
|         | 장치 I            | D        |       |                  |          |     |
|         |                 | 제품       |       |                  | MX1101   | 4   |
|         | #               | 일련 번호    |       |                  | 10653354 |     |
|         |                 | 펌웨어 버전   |       |                  | R62-P83  |     |
|         | 장치기             | 네부 정보    |       |                  |          |     |
|         |                 | 배터리 수준   |       |                  | 100%     |     |
|         |                 | 사용된 메모   | .리    |                  | 래핑       |     |
|         | -^-             | 상태 세부 징  | 경보    | Ŧ                | 성됨, 저장 중 |     |
|         |                 |          |       |                  |          |     |
|         | <b>ا</b> ل<br>چ | <b>〕</b> |       | <b>순</b><br>기본설정 | 정보       |     |

#### 6. 저장 중지

| 10:1                  | 7 🖪 🖬 🖂 🔹                                 |                                               |   |
|-----------------------|-------------------------------------------|-----------------------------------------------|---|
| <b>〈</b> 장치           |                                           | 연결됨                                           |   |
| SN 20<br>고성됨<br>24.32 | <b>268611</b><br>과<br>, 저장 중<br>°C 30.81% | SN 20268611<br>MX2301<br>[ <sup>າ</sup> ນນີ້) | ) |
| 작업                    |                                           |                                               |   |
| ×                     | <b>구성</b><br>로거 설정 및 시작                   |                                               |   |
| €                     | 데이터수집                                     |                                               |   |
| (i)~/                 | 전체 상태 세부 정!                               | 보                                             |   |
|                       | 저장 중지                                     |                                               |   |
| <( <b>(</b> )))       | <b>로거 LED 호출</b><br>플래시 LED를 4초 동안 길기     | 게 누르기                                         |   |
| f                     | <b>로거 암호</b><br><sub>구성되지 않음</sub>        | 2                                             |   |

#### 저장 중지

- 데이터로거 저장 중지 시점을 선택
- 메모리가 찰 때 : 메모리가 가득 차면 저장 중지
- · 안 함(가득 차면 래핑): 메모리가 가득 차면 덮어쓰기로 계속 진행
- 버튼이 눌릴 때 : 데이터로거의 버튼을 눌러서 중지
- 안함: 시간설정을 하지 않음
- 날짜/시간에... : 선택한 날짜/시간에 로거 중지
- · 이 후...: 정해놓은 날짜이후에 로거 중지

(※메모리 저장일수를 참고하여 설정)

저장 중지 : 데이터로거 저장 중지 시점을 선택

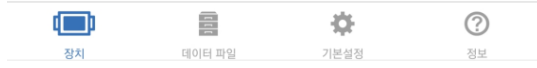

# 7. 로거 LED 호출 / 암호

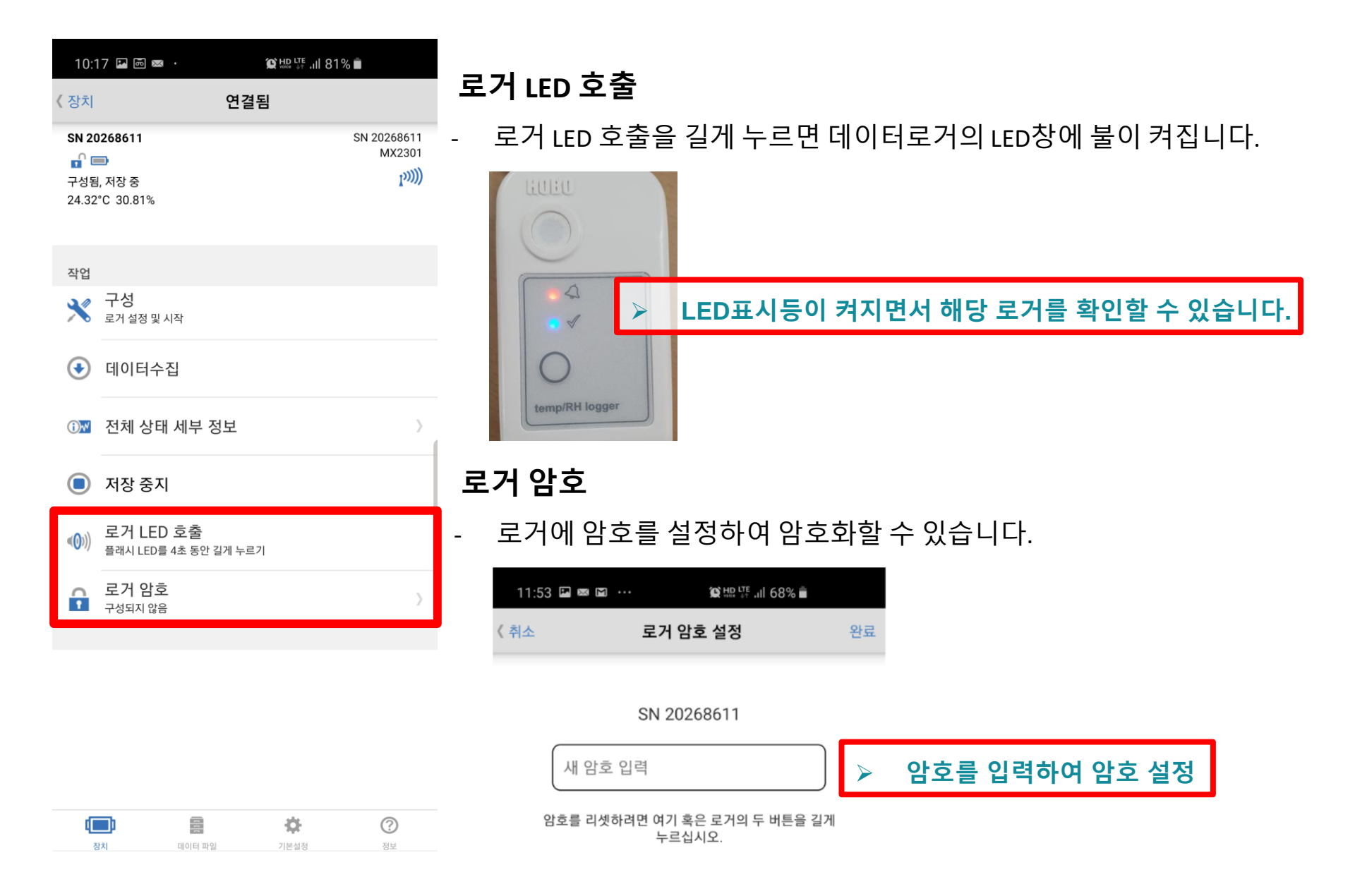